## Modifica dell'account esistente in Outlook 2003 (protocollo IMAPs)

Aprire Outlook 2003.

| crosoft O  | utloo        | ¢                                             |        |
|------------|--------------|-----------------------------------------------|--------|
| alizza Vaj | <u>S</u> tru | imenti Azioni <u>?</u>                        | _      |
|            | e            | In <u>v</u> ia/Ricevi                         |        |
| a          | c            | Irova D                                       |        |
|            |              | Rubrica CTRL+MAIUSC+B                         |        |
| (1)        | <b>1</b>     | Regole e <u>a</u> vvisi                       | 1aio 2 |
|            | 6            | Svuota la cart <u>e</u> lla "Posta eliminata" | Att    |
| · · · · ·  |              | Account di posta elettronica                  |        |
|            |              | Per <u>s</u> onalizza                         |        |
| э          |              | Opzioni                                       |        |
| vo (1 🔤    |              | *                                             |        |
| rata       |              |                                               |        |

Dal menù Strumenti scegliere la voce Account di posta elettronica.

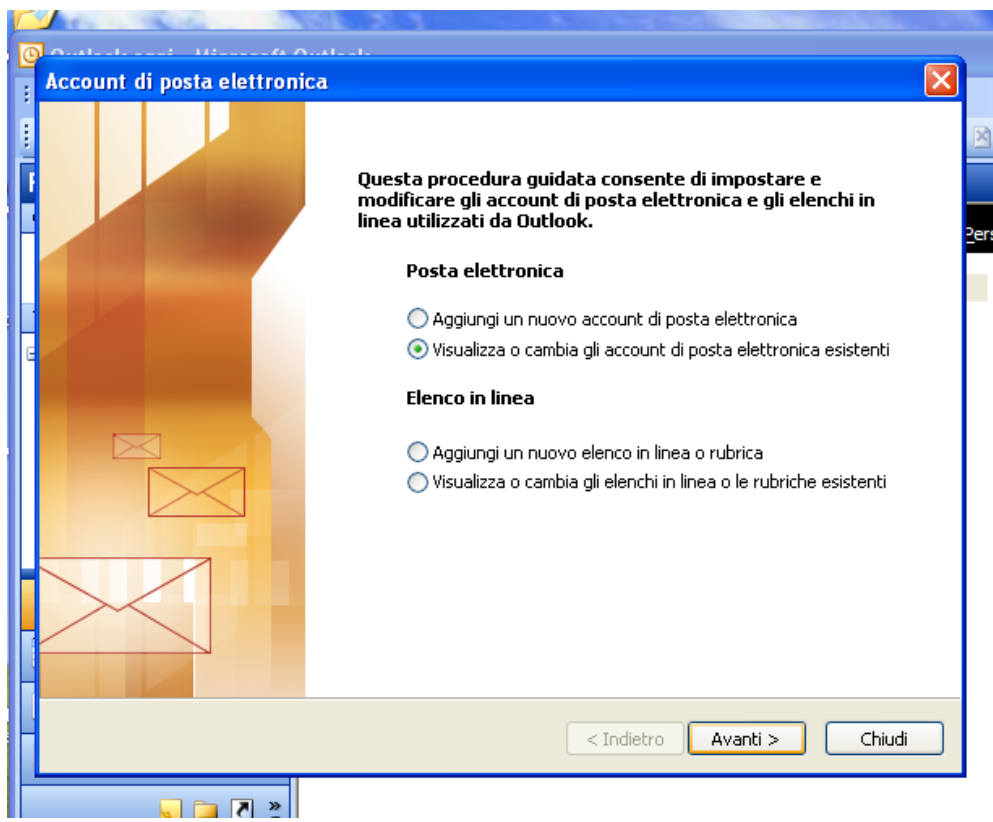

Selezionare "Visualizza o cambia gli account di posta elettronica esistenti". Fare click su "Avanti >" in basso.

| Ξ | 0                                                 | · O                                                        |                          |
|---|---------------------------------------------------|------------------------------------------------------------|--------------------------|
| 1 | Account di posta elettr                           | onica                                                      |                          |
| F | Account di posta elett<br>È possibile selezionare | 'onica<br>: un account e modificarne le impostazioni o rir | muoverlo.                |
| 1 | I messaggi per questi acco                        | int vengono elaborati nell'ordine seguente:                | 2                        |
|   | Nome                                              | Тіро                                                       | Cambia                   |
| • | mail.unipa.it                                     | IMAP/SMTP (valore predefinito)                             | Aggiungi                 |
| G |                                                   |                                                            | Rimuovi                  |
|   |                                                   |                                                            | Imposta come predefinito |
|   |                                                   |                                                            | Sposta su                |
|   |                                                   |                                                            | Sposta giù               |
| E | Recapita i nuovi messaggi r                       | ella posizione seguente:                                   |                          |
|   | Cartelle personali                                | Nuovo file di dati                                         | di Outlook               |
| 1 |                                                   |                                                            |                          |
| ļ |                                                   |                                                            |                          |
|   |                                                   | < Indi                                                     | ietro Fine Annulla       |

Selezionare l'account desiderato e fare click su "Cambia..." a destra.

| Ĩ | Account di post                                     | ta elettronica                                           |                                                    |                    |       |
|---|-----------------------------------------------------|----------------------------------------------------------|----------------------------------------------------|--------------------|-------|
|   | <b>Impostazioni</b><br>Tutte le sec<br>elettronica. | posta elettronica Interr<br>guenti impostazioni sono nec | net (IMAP)<br>cessarie per il funzionamento dell'a | account di posta   | 炎     |
|   | Informazioni u                                      | itente                                                   | Informazioni server                                |                    | 2     |
|   | Nome:                                               | Benedetto Vassallo                                       | Server posta in arrivo (IMAP):                     | mail.unipa.it      |       |
|   | Indirizzo posta<br>elettronica:                     | vassallo@unipa.it                                        | Server posta in uscita (SMTP):                     | smtp-out.unipa.it  |       |
|   | Informazioni a                                      | iccesso                                                  |                                                    |                    |       |
|   | Nome utente:                                        | vassallo                                                 | ]                                                  |                    |       |
|   | Password:                                           |                                                          | ]                                                  |                    |       |
|   |                                                     | 🔲 Memorizza password                                     |                                                    |                    |       |
|   | Accedi con au<br>di protezione                      | itenticazione password<br>(SPA)                          |                                                    | Altre impostazioni | )     |
|   |                                                     |                                                          | < Indietro                                         | Avanti > Ann       | nulla |

Inserire come server per la posta in arrivo "mail.unipa.it". Inserire come server per la posta in uscita "smtp-out.unipa.it". Fare click su "Altre impostazioni...".

| [n        | formazioni utente Informazioni server                                   |      |
|-----------|-------------------------------------------------------------------------|------|
| Mc        | Impostazioni posta elettronica Internet 🛛 🛛 🗙                           |      |
| In<br>ele | Generale Server della posta in uscita Connessione Impostazioni avanzate | E    |
|           | ☑ Il server della posta in uscita (SMTP) richiede l'autenticazione      |      |
| ľπ        | ⊙ Utilizza le stesse impostazioni del server della posta in arrivo      |      |
| No        | 🔿 Accedi con                                                            | è    |
| Þa        | Nome utente:                                                            | 0.50 |
|           | Password:                                                               |      |
|           | Memorizza password                                                      |      |
| -         | Accedi con autenticazione password di protezione (SPA)                  | host |
|           | Accedi al server della posta in arrivo prima di inviare i messaggi      | -    |
|           |                                                                         |      |
|           |                                                                         |      |
|           |                                                                         |      |
|           |                                                                         | E    |
|           |                                                                         | L    |
|           |                                                                         | L    |
|           |                                                                         |      |
|           |                                                                         |      |
|           | OK                                                                      |      |

Selezionare la scheda "Server della posta in uscita" ed inserire il segno di spunta nella casella "Il server della posta in uscita (SMTP) richiede l'autenticazione".

Assicurarsi che sia attiva la voce "Utilizza le stesse impostazioni del server della posta in arrivo".

Fare click sulla scheda "Impostazioni avanzate" in alto a destra.

| formazioni ute | ente                        | Intormazio         | ni server               | _ |
|----------------|-----------------------------|--------------------|-------------------------|---|
| Impostazioni   | i posta elettronica         | Internet           |                         | X |
| Generale Se    | erver della posta in uscita | a Connessione      | Impostazioni avanzate   | 1 |
| Numeri porte   | e server                    |                    | Understeinen die Genite |   |
| Server po:     | sta in arrivo (IMAP): 9     | 93                 | Valori predefiniti      |   |
| 🗹 Il se        | erver richiede una conne    | essione crittograf | ata (SSL)               |   |
| Server po:     | sta in uscita (SMTP): 4     | 65                 |                         |   |
| 🗹 Il se        | erver richiede una conne    | essione crittograf | ata (SSL)               |   |
| Timeout serv   | ver                         |                    |                         |   |
| Breve 🗢        | 1 Lungo                     | 1 m                | inuto                   |   |
| Cartelle —     |                             |                    |                         |   |
| Percorso o     | cartella principale:        |                    |                         |   |
| 1 Creorso c    |                             |                    |                         |   |
|                |                             |                    |                         |   |
|                |                             |                    |                         |   |
|                |                             |                    |                         |   |
|                |                             |                    |                         |   |
|                |                             |                    |                         |   |
|                |                             |                    |                         |   |
|                |                             |                    | OK Annulla              |   |
|                |                             |                    |                         |   |

Inserire il segno di spunta su entrambe le caselle "Il server richiede una connessione crittografata (SSL)" ed impostare la porta del server della posta in uscita a 465. La porta del server della posta in arrivo cambia automaticamente in 993. Fare click su "OK".

| Account di pos                              | ta elettronica                                           |                                                    |                    |    |
|---------------------------------------------|----------------------------------------------------------|----------------------------------------------------|--------------------|----|
| Impostazioni<br>Tutte le seg<br>elettronica | posta elettronica Interr<br>guenti impostazioni sono nec | net (IMAP)<br>ressarie per il funzionamento dell'a | account di posta   | Ķ  |
| Informazioni u                              | itente                                                   | Informazioni server                                |                    |    |
| Nome:                                       | Benedetto Vassallo                                       | Server posta in arrivo (IMAP):                     | mail.unipa.it      |    |
| Indirizzo posta<br>elettronica:             | vassallo@unipa.it                                        | Server posta in uscita (SMTP):                     | smtp-out.unipa.it  |    |
| Informazioni a                              | 00000                                                    |                                                    |                    |    |
| Nome utente:                                | vassallo                                                 |                                                    |                    |    |
| Password:                                   |                                                          |                                                    |                    |    |
|                                             | Memorizza password                                       |                                                    |                    |    |
| Accedi con au di protezione                 | itenticazione password<br>(SPA)                          |                                                    | Altre impostazioni |    |
|                                             |                                                          | < Indietro                                         | Avanti > Annu      | la |

Fare click su "Avanti".

| I messaggi per questi  | account vengono elaborati nell'or | rdine seguente:         |                          |   |
|------------------------|-----------------------------------|-------------------------|--------------------------|---|
| Nome                   | Tipo                              |                         | Cambia                   |   |
| mail.unipa.it          | IMAP/SMTP (val                    | ore predefinito)        | Aggiungi                 | ) |
|                        |                                   |                         | Rimuovi                  | ) |
|                        |                                   |                         | Imposta come predefinito |   |
|                        |                                   |                         | Sposta su                |   |
|                        |                                   |                         | Sposta giù               |   |
| Recapita i nuovi messa | aggi nella posizione seguente:    |                         |                          |   |
| Cartelle personali     | ✓                                 | Nuovo file di dati di C | outlook                  |   |

Fare click su "Fine". L'account è configurato correttamente.